# **SU105U** Quick Guide:

----- clip, laminate, keep with freezer ------

#### **Initial Setup**

- 1. Unpack freezer unit and included components, ensure all packaging material has been removed from around the fan inlet and outlet holes.
- 2. Plug AC power cord into the main power socket at the back of the unit and then into an electrical outlet.
- 3. Turn the AC power switch to the "On" position.
- **4.** Turn on battery power. Battery switch is located in main power housing on the rear of the freezer.
- 5. Ensure set point is within desired range (default is -86°C) or change set point to user-preferred temperature according to the control functions outlined below.

### **Guide to Basic GUI Functions**

| ON / OFF         | Switch the main power on, located at the back of the unit above the AC cord.                                                                                         |
|------------------|----------------------------------------------------------------------------------------------------|
| Battery Power    | Switch on the battery power located on the left of the Recessed<br>Electrical Panel. This is essential if monitoring is required in the<br>event of a power failure. |
| Change Set Point | Tap Home > Setup > Setup > Enter PIN > Enter > Change > Set Point > +/- > Save                                                                                       |
| Silence Alarm    | Tap Home > Setup > Silence                                                                                                    |
| Event Log        | Tap Home > Setup > Event Log > Prev. Page, Next Page                                                                                                    |
| Chart History    | Tap Home > Setup > Chart History                                                                                                    |

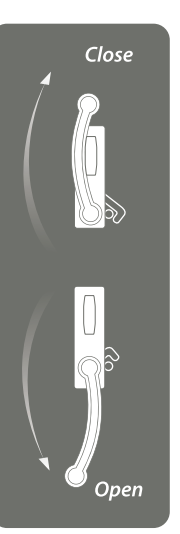

#### Notice:

Before engaging door latch, ensure handle is fully rotated down to the stop point in order to reset latching mechanism. To engage door latch when closing, push outer door IN before rotating door handle to UP position.

## **Guide to Advanced GUI Functions**

| Alarm Setup    | Tap Home > Setup > Setup > Enter PIN > Enter > Alarms > xxx Delay > +/- > Save                           |
|----------------|----------------------------------------------------------------------------------------------------|
| Date and Time  | Tap Home > Setup > PIN > Date & Time > +/- > Save                                                        |
| Change PIN     | Tap Home > Setup > Setup > Enter PIN > Enter > PIN ><br>Enter New PIN > Enter > Re-enter New PIN > Enter |
| Calibrate RTDs | Tap Home > Setup > About > Service > RTD Calibr. > RTD Select > +/- > Calib.                             |

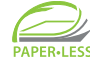

**Download Operating Manual** In an effort to minimize our environmental impact your Stirling Ultracold Operating Manual is available online. Access is subject to Warranty Registration. To receive your Operating Manual please complete the online Warranty Registration at stirlingultracold.com/warranty. Multiple freezers must be registered individually by Serial Number.

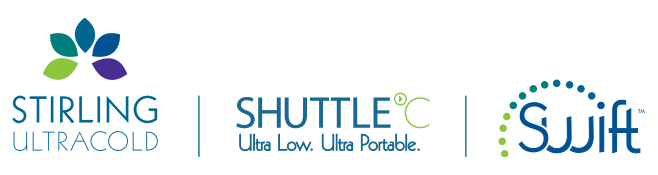

6000 Poston Road Athens, Ohio 45701, USA t: 740.274.7900 / 855.274.7900 f: 740.274.7901 www.stirlingultracold.com

©2013 Stirling Ultracold, Global Cooling, Inc. All Rights Reserved.

HUMM<sup>™</sup> technology is manufactured under U.S. and International patents. Stirling Ultracold, Shuttle<sup>™</sup> HUMM<sup>™</sup>, and Swift<sup>™</sup> are trademarks of Global Cooling, Inc. Specifications subject to change without notice. Refer to www.stirlingultracold.com for the latest specifications.

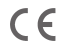

10145 | 07.02.2013

1 of 1